# Générer un instantané d'assistance pour le cloud privé AMP et activer la session d'assistance en direct

# Contenu

Introduction Instantanés de prise en charge Générer un instantané de l'assistance à partir du portail Administration Générer un instantané de l'assistance à partir de SSH Administration Portal Générer un instantané de l'assistance à partir de la console de l'appliance Session d'assistance en direct Activer la session d'assistance dynamique à partir du portail d'administration Activer la session d'assistance en direct à partir de SSH d'Administration Portal Activer la session d'assistance en direct à partir de SSH d'Administration Portal

## Introduction

Ce document décrit les étapes à suivre pour collecter les instantanés d'assistance et activer la session d'assistance en direct à partir de l'appliance de cloud privé Cisco AMP (Advanced Malware Protection) à des fins d'enquête.

### Instantanés de prise en charge

#### Générer un instantané de l'assistance à partir du portail Administration

Afin de collecter un instantané de support à partir du portail d'administration, procédez comme suit .

Étape 1 : Connectez-vous au portail d'administration.

Étape 2 : Sélectionnez Support, puis Support Snapshots, comme l'illustre l'image.

| CISCO AMP for Endpoints Private Cloud | Administration Portal           | Support Announcements | ? Help 🕞 Logout |
|---------------------------------------|---------------------------------|-----------------------|-----------------|
| Configuration - Operations - Status - | Integrations - Support -        |                       | ► ₹ -           |
| Key Metrics                           | Live Support S<br>Support Snaps | Session               |                 |
| CPU Usage                             | Memory Usage                    | Cisco Cloud Query Fa  | ailure Rate     |
| → Details                             | → Details                       | Petails               |                 |
| Cisco Cloud Query Latency             | Fullest Partition : root        | Active Connect        | ions            |
|                                       | ← Details                       | Petails               |                 |

|               |         |         | ababa |
|---------------|---------|---------|-------|
| Documentation | Support | License | CISCO |

#### Étape 3 : Cliquez sur Créer un snapshot.

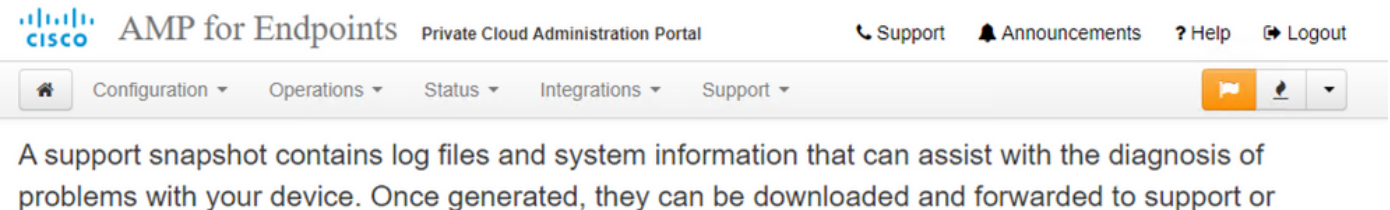

submitted to a Cisco support server.

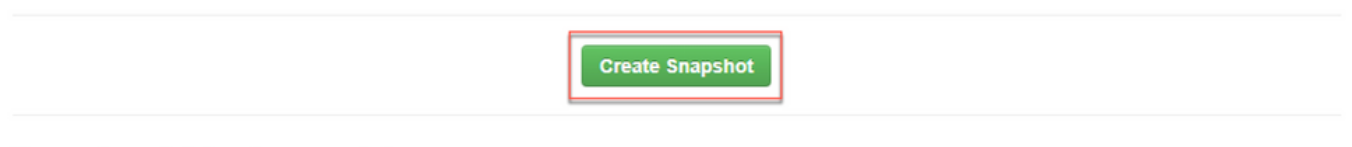

No support snapshots have been generated.

Étape 4 : Vous pouvez sélectionner Inclure les fichiers principaux et autres vidages de mémoire avec le snapshot qui ne sont pas sélectionnés par défaut, comme l'illustre l'image.

| AMP for Endpoints                   | Private Cloud Administration Portal | Support | Announcements | ? Help | C Logout |
|-------------------------------------|-------------------------------------|---------|---------------|--------|----------|
| Configuration - Operations -        | Status • Integrations • Support •   |         |               | -      | •        |
| Home / Support - Snapshots / Create |                                     |         |               |        |          |

### Support snapshot

Snapshots include system analysis, configuration, network, and log information. Select one or more of the appropriate checkboxes below to include it in the snapshot if a core dump is required. The information collected will be saved into a snapshot file for later submission to Cisco support.

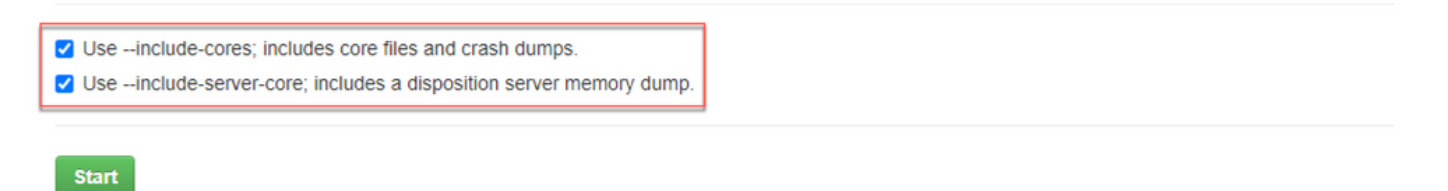

Étape 5 : Vous remarquerez que le snapshot a démarré et que cela peut prendre un certain temps. Afin de surveiller la progression, cliquez sur **Détails**, comme le montre l'image.

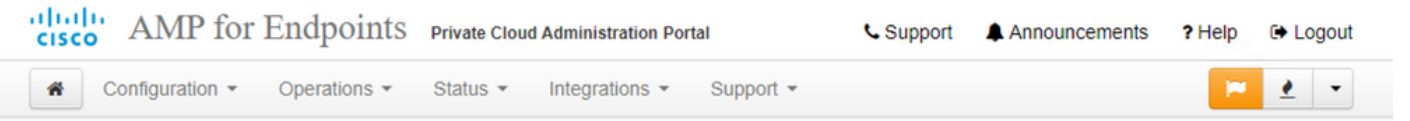

A support snapshot contains log files and system information that can assist with the diagnosis of problems with your device. Once generated, they can be downloaded and forwarded to support or submitted to a Cisco support server.

|           |           | Create Snapshot                                                                                         |                  |                   |
|-----------|-----------|----------------------------------------------------------------------------------------------------|------------------|-------------------|
| II State  | ⊖<br>Size | m Started                                                                                               | O Duration       | IE Operations     |
| ► Running |           | Tue Dec 21 2021 21:52:10 GMT-0600 (Central<br>Standard Time)<br>0 day, 0 hour, 0 minute, 56 seconds ago | O Please<br>wait | 😕 Details 🕹 📀 🚯 😩 |

Étape 6 : Une fois la génération du snapshot terminée, vous devez être en mesure de sélectionner

le pour télécharger l'instantané sur votre machine locale à partir de laquelle vous accédez au portail.

#### Générer un instantané de l'assistance à partir de SSH Administration Portal

Afin de créer un snapshot de support à partir du SSH du portail d'administration, procédez comme suit :

Étape 1 : SSH au portail d'administration.

Étape 2 : Il s'agit de l'interface de ligne de commande disponible pour générer l'instantané.

#### Générer un instantané de l'assistance à partir de la console de l'appliance

IPour créer un snapshot de support à partir de la console de l'appliance de cloud privé, procédez comme suit :

Étape 1 : Connectez-vous à la console de l'appliance de cloud privé.

Étape 2 : Sélectionnez SUPPORT\_SNAPSHOT.

|                                                                                               | Main Menu                                                                                                    |
|-----------------------------------------------------------------------------------------------|----------------------------------------------------------------------------------------------------|
| Your AMP Private Clo                                                                          | oud device can be managed at:                                                                                                    |
| URL : <u>h</u>                                                                                | ttps://                                                                                                    |
| MAC Address :                                                                                 |                                                                                                    |
| MAC Address :<br>A secure password ha                                                         | as been set, and will be required to login.                                                                                                    |
| MAC Address :<br>A secure password ha<br>CONFIG_NETMORK<br>CONSOLE                            | as been set, and will be required to login.<br>Configure the Web administration interface.<br>Start command-line console / shell.                                                                          |
| MAC Address :<br>A secure password ha<br>CONFIG_NETWORK<br>CONSOLE<br>INFO<br>SUPPORT_SESSION | as been set, and will be required to login.<br>Configure the Web administration interface.<br>Start command-line console / shell.<br>Display device status / information.<br>Start a live support session. |

Étape 3 : Saisissez le mot de passe du portail d'administration, comme indiqué dans l'image.

| MP Pri | vate Cloud Advanced Malware Protection (ver. 3.5.2) |
|--------|-----------------------------------------------------|
|        |                                                     |
|        |                                                     |
|        |                                                     |
|        |                                                     |
|        |                                                     |
|        |                                                     |
|        | Authentication Required                             |
|        | Please enter your password.                         |
|        |                                                     |
|        |                                                     |
|        | ******                                              |
|        | ★********                                           |
|        | <pre></pre>                                         |

Étape 4 : Vous pouvez sélectionner Inclure les fichiers principaux et autres vidages de mémoire avec le snapshot qui ne sont pas sélectionnés par défaut, comme l'illustre l'image.

| AMP Private Cloud Advanced Malware Protection (ver. 3.5.2)            |
|-----------------------------------------------------------------------|
|                                                                       |
|                                                                       |
|                                                                       |
|                                                                       |
|                                                                       |
| Cumpant Superchat                                                     |
| Support Snapshot                                                      |
| Select one or more types of data to include in your support snapshot. |
| The information will be collected for analysis by a support engineer. |
|                                                                       |
| [] include-cores Include core < crash dumns                           |
| []include-server-core Include disposition server memory dump.         |
|                                                                       |
|                                                                       |
|                                                                       |
|                                                                       |
|                                                                       |
|                                                                       |
|                                                                       |

Étape 5 : Après cela, sélectionnez **OK** et le snapshot commencera.

### Session d'assistance en direct

Activer la session d'assistance dynamique à partir du portail d'administration

Afin d'activer la session d'assistance en direct à partir du portail d'administration, procédez comme suit :

Étape 1 : Connectez-vous au portail d'administration.

Étape 2 : cliquez sur ou sélectionnez Support et sélectionnez Live Support Session.

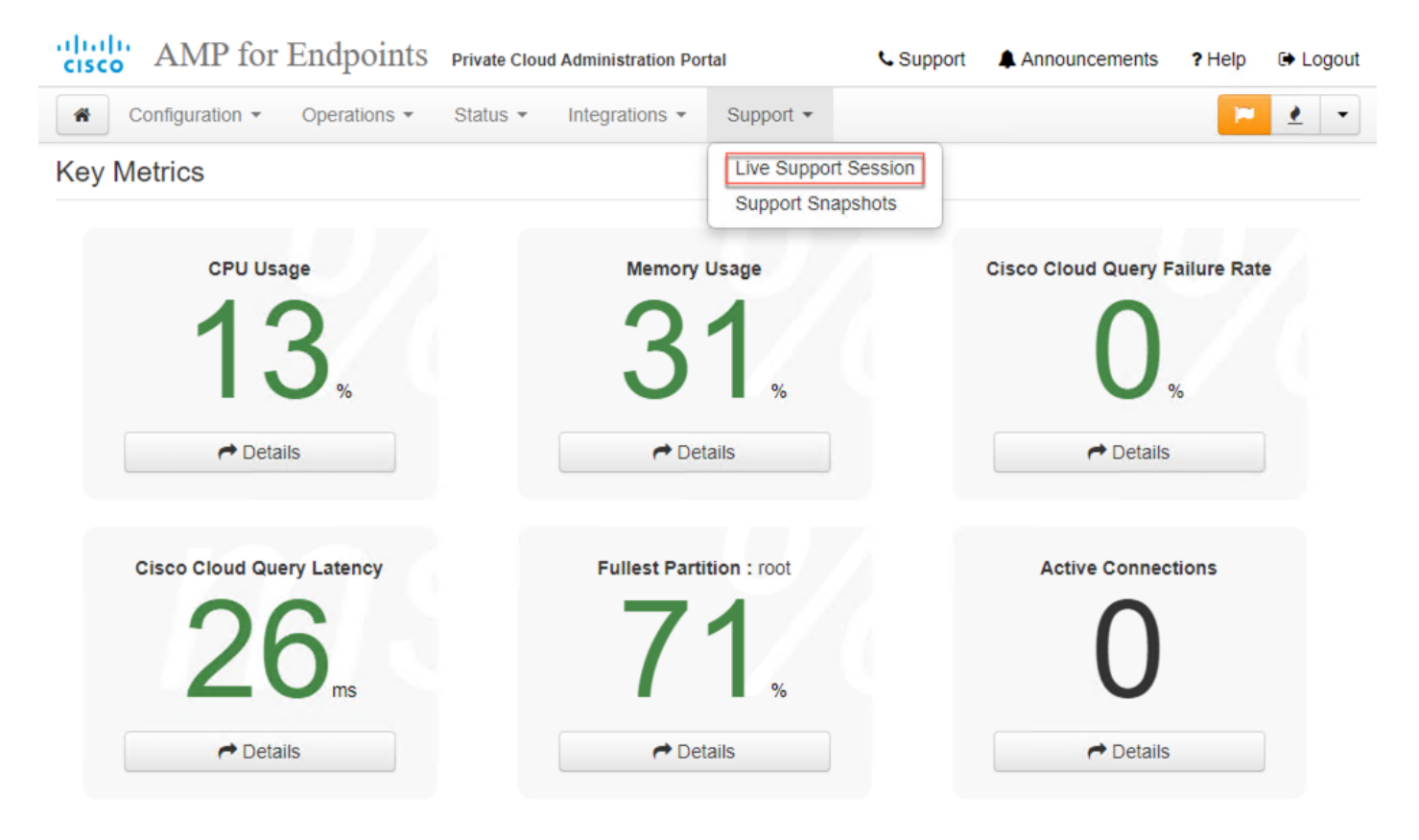

Étape 3 : cliquez sur ou sélectionnez **Download** pour récupérer l'identité SSH requise par le TAC pour se connecter à distance à l'appareil. Cliquez ensuite sur ou sélectionnez **Start** pour lancer la session de support en direct, comme illustré dans l'image.

| AMP for Endpoints                       | Private Cloud Administration Portal | Support | Announcements | ? Help | Logout |
|-----------------------------------------|-------------------------------------|---------|---------------|--------|--------|
| Configuration - Operations -            | Status • Integrations • Support •   |         |               | 2      | •      |
| Home / Support - Live Sessions / Create |                                     |         |               |        |        |

#### Step 1: Send your support identity

Before continuing, you must open a support case and attach the key from the Support Identity box below.

| Support Identity |             |
|------------------|-------------|
|                  |             |
|                  |             |
|                  | La Download |
|                  |             |

#### Step 2: Initiate support session

| Support | t Session                      |      |
|---------|--------------------------------|------|
| Peer    | Support-sessions.amp.cisco.com | : 22 |
|         | Start                          |      |

Étape 4 : Vous remarquerez les journaux comme illustré dans l'image après que l'appliance s'est connectée correctement à la session de support en direct, comme illustré dans l'image.

| <b>CISCO</b> AMP for En                                                       | ndpoints Private Cloud Ad | Iministration Portal  | 📞 Support     | Announcements  | ? Help | 🕞 Logou |
|-------------------------------------------------------------------------------|---------------------------|-----------------------|---------------|----------------|--------|---------|
| Configuration - O                                                             | perations • Status • Ir   | ntegrations - Support | *             |                | -      | • •     |
| O Support Session A                                                           | Active                    |                       |               |                |        |         |
| Home / Support - Live Session                                                 | IS /                      |                       |               |                |        |         |
| State                                                                         | 🛗 Started                 | 🛗 Finished            | O Duration    | III Operations |        |         |
| ► Running                                                                     | 1 minute ago              | O Please wait         | O Please wait | Details X      | C      | ð       |
| debug1: Exit status 0<br>Client session establish<br>Support session is runni | ed successfully.<br>ng!   |                       |               |                |        |         |
|                                                                               |                           | Lownload Output       |               |                |        |         |

#### Activer la session d'assistance en direct à partir de SSH d'Administration Portal

IAfin de créer la session d'assistance en direct à partir du SSH d'Administration Portal, procédez comme suit :

Étape 1 : Connectez-vous à Administration Portal SSH.

Étape 2 : Il s'agit de l'interface de ligne de commande disponible pour activer la session d'assistance en direct à partir du SSH.

[root@fireamp ~]# amp-support session -l support.log -s support-sessions.amp.cisco.com -p 22

#### Activer la session d'assistance dynamique à partir de la console d'appliance

Afin de créer une session d'assistance en direct à partir de la console d'appliance de cloud privé, procédez comme suit :

Étape 1 : Connectez-vous à la console de l'appliance de cloud privé.

Étape 2 : Sélectionnez **SUPPORT\_SESSION** pour activer Live Support Session, comme l'illustre l'image.

| Main Menu 1                                                                                                    |
|----------------------------------------------------------------------------------------------------|
| Your AMP Private Cloud device can be managed at:                                                               |
| URL : https://<br>MAC Address :                                                                                |
| A secure password has been set, and will be required to login.                                                 |
| CONFIG_NETWORK<br>CONSOLEConfigure the Web administration interface.CONSOLEStart command-line console / shell. |
| INFU Display device status / information.                                                                      |

Étape 3 : saisissez le mot de passe du portail d'administration, comme indiqué dans l'image.

| P | rivate | Cloud   | Advanced  | Malware | Protect  | ion (ver | •. 3.5.2)         |   |      |  |
|---|--------|---------|-----------|---------|----------|----------|-------------------|---|------|--|
|   |        |         |           |         |          |          |                   |   |      |  |
|   |        |         |           |         |          |          |                   |   |      |  |
|   |        |         |           |         |          |          |                   |   |      |  |
|   |        |         |           |         |          |          |                   |   |      |  |
|   |        |         |           |         |          |          |                   |   |      |  |
|   |        |         |           |         |          |          |                   |   |      |  |
|   |        |         |           |         |          |          |                   |   |      |  |
|   | _      |         |           | Ĥu      | thentica | tion Ber | wired             |   |      |  |
|   |        |         |           |         | _        |          |                   |   |      |  |
|   | Ple    | ease ei | nter your | passwor | ·d.      |          |                   |   |      |  |
|   |        |         |           |         |          |          |                   |   | <br> |  |
|   | **     | *****   | ***       |         |          |          |                   |   |      |  |
|   |        |         |           |         |          |          |                   |   | -    |  |
|   |        |         |           | <       | OK >     |          | <cancel></cancel> | • |      |  |
|   |        |         |           |         |          |          |                   |   |      |  |
|   |        |         |           |         |          |          |                   |   |      |  |
|   |        |         |           |         |          |          |                   |   |      |  |

Étape 4 : Vous pouvez laisser tous les paramètres par défaut inchangés. Sélectionnez **OK** pour activer la session de support en direct, comme l'illustre l'image.

| You are about to start a remote support session. A support session facilitates secure remote access into your device for support purposes.<br>This should only be done under the guidance of a support engineer.<br>Your support identity is:<br>Enter your remote support host and port below, and then press ENTER:<br>Support Identity: support-sessions.amp.cisco.com<br>Support Server Port: Z2                                                                                                    | AMP Private Cloud Advanced Malware Protection (ver. 3.5.2)           |  |  |  |  |  |  |  |  |
|----------------------------------------------------------------------------------------------------|----------------------------------------------------------------------|--|--|--|--|--|--|--|--|
| Start Support Session   You are about to start a remote support session. A support session facilitates secure remote access into your device for support purposes.   This should only be done under the guidance of a support engineer.   Your support identity is:   Enter your remote support host and port below, and then press ENTER:   Support Identity                                                                                                    |                                                                      |  |  |  |  |  |  |  |  |
| You are about to start a remote support session. A support session facilitates secure remote access into your device for support purposes.<br>This should only be done under the guidance of a support engineer.<br>Your support identity is:<br>Enter your remote support host and port below, and then press ENTER:<br>Support Identity :<br>Support Server                                                                                                    |                                                                      |  |  |  |  |  |  |  |  |
| You are about to start a remote support session. A support session facilitates secure remote access into your device for support purposes.<br>This should only be done under the guidance of a support engineer.<br>Your support identity is:<br>Enter your remote support host and port below, and then press ENTER:<br>Support Identity:<br>Support Identity: support-sessions.amp.cisco.com<br>Support Server Port : 22                                                                                                    |                                                                      |  |  |  |  |  |  |  |  |
| Start Support Session   You are about to start a remote support session. A support session facilitates secure remote access into your device for support purposes.   This should only be done under the guidance of a support engineer.   Your support identity is:   Enter your remote support host and port below, and then press ENTER:   Support Identity:   Support Identity:   Support Server:   support Server Port:   Your Server Port:   Concels                                                                                                    |                                                                      |  |  |  |  |  |  |  |  |
| You are about to start a remote support session. A support session facilitates secure remote access into your device for support purposes.<br>This should only be done under the guidance of a support engineer.<br>Your support identity is:<br>Enter your remote support host and port below, and then press ENTER:<br>Support Identity:<br>Support Identity: support-sessions.amp.cisco.com<br>Support Server Port: 22<br>< OK > Cancel>                                                                                                    | Start Support Session                                                |  |  |  |  |  |  |  |  |
| You are about to start a remote support session. A support session facilitates secure remote access into your device for support purposes.   This should only be done under the guidance of a support engineer.   Your support identity is:   Enter your remote support host and port below, and then press ENTER:   Support Identity:   Support Identity:   Support Server:   Support Server Port:   Your Support Server Port:   Support Server Port:   Your Support Server Port:   Your Support Server Port:   Your Support Server Port:   Your Support Server Port:   Your Support Server Port:   Your Support Server Port:   Your Support Server Port:   Your Support Server Port:   Your Support Server Port:   Your Your Your Your Your Your Your Your                       |                                                                      |  |  |  |  |  |  |  |  |
| This should only be done under the guidance of a support engineer.<br>Your support identity is:<br>Enter your remote support host and port below, and then press ENTER:<br>Support Identity: support-sessions.amp.cisco.com<br>Support Server Port: 22<br>< OK > <a href="mailto:&lt;/a&gt;&lt;/td&gt;&lt;td colspan=10&gt;You are about to start a remote support session. A support session facilitates secure remote access into your device for support purposes.&lt;/td&gt;&lt;/tr&gt;&lt;tr&gt;&lt;td&gt;Your support identity is:&lt;br&gt;Enter your remote support host and port below, and then press ENTER:&lt;br&gt;Support Identity: support-sessions.amp.cisco.com&lt;br&gt;Support Server Port: 22&lt;br&gt;&lt; OK &gt; &lt;a href=" mailto:kcancel"="">Cancel</a> | This should only be done under the guidance of a support engineer.   |  |  |  |  |  |  |  |  |
| Enter your remote support host and port below, and then press ENTER:    Support Identity :   Support Server :   Support Server Port :    OK                                                                                                    | Your support identity is:                                            |  |  |  |  |  |  |  |  |
| Support Identity :   Support Server :   Support Server Port :    :    OK                                                                                                    | Enter your remote support host and port below, and then press ENTER: |  |  |  |  |  |  |  |  |
| Support Identity :   Support Server :   Support Server Port :   22                                                                                                    |                                                                      |  |  |  |  |  |  |  |  |
| Support Tdentity support Server:   Support Server Port zz    OK >                                                                                                    | Summent Identitu                                                     |  |  |  |  |  |  |  |  |
| Support Server Port : 22    < OK > <cancel></cancel>                                                                                                    | Support facility                                                     |  |  |  |  |  |  |  |  |
| < OK > <a href="https://www.cancel&gt;"></a>                                                                                                    | Support Server Port : 22                                             |  |  |  |  |  |  |  |  |
| < OK > <a href="mailto:kCancel&gt;"></a>                                                                                                    |                                                                      |  |  |  |  |  |  |  |  |
|                                                                                                    | < OK > <a href="https://www.cancel&gt;"></a>                         |  |  |  |  |  |  |  |  |
|                                                                                                    |                                                                      |  |  |  |  |  |  |  |  |